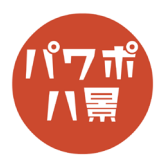

## GIF アニメ書き出し

| 1 | 日本の で                                                                                                    | 「レイアウト」→「白紙」。                                                            |
|---|----------------------------------------------------------------------------------------------------|--------------------------------------------------------------------------|
| 2 | わ 日 9 ~ ひ 田 A ~ 同 マ たけ 描画 デザイン 画面切り替え アニメーション 描画 デザイン 画面切り替え アニメーション 正 読み 前像 オンライン スクリーン フォト 画像 画像 回像            | どんなスライドでも GIF アニメにできるのですが、<br>例として、恐竜の GIF アニメを作ってみましょう。<br>「挿入」→「アイコン」。 |
| 3 | P/コンの挿入<br>P/コンの様衆<br>展<br>が日<br>認確<br>教育<br>影術<br>正<br>正<br>正<br>正<br>正<br>正<br>正<br>正<br>正<br>正<br>正<br>正<br>正 | 「恐竜」から「足跡」を選択し、「挿入」。                                                     |
| 4 |                                                                                                    | ←のようなサイズ・位置に調整。                                                          |
| 5 |                                                                                                    | 「Ctrl」+「D」キーで複製し、上に配置。                                                   |

## このマニュアルは PowerPoint Office 365 バージョン 1911 で書かれています

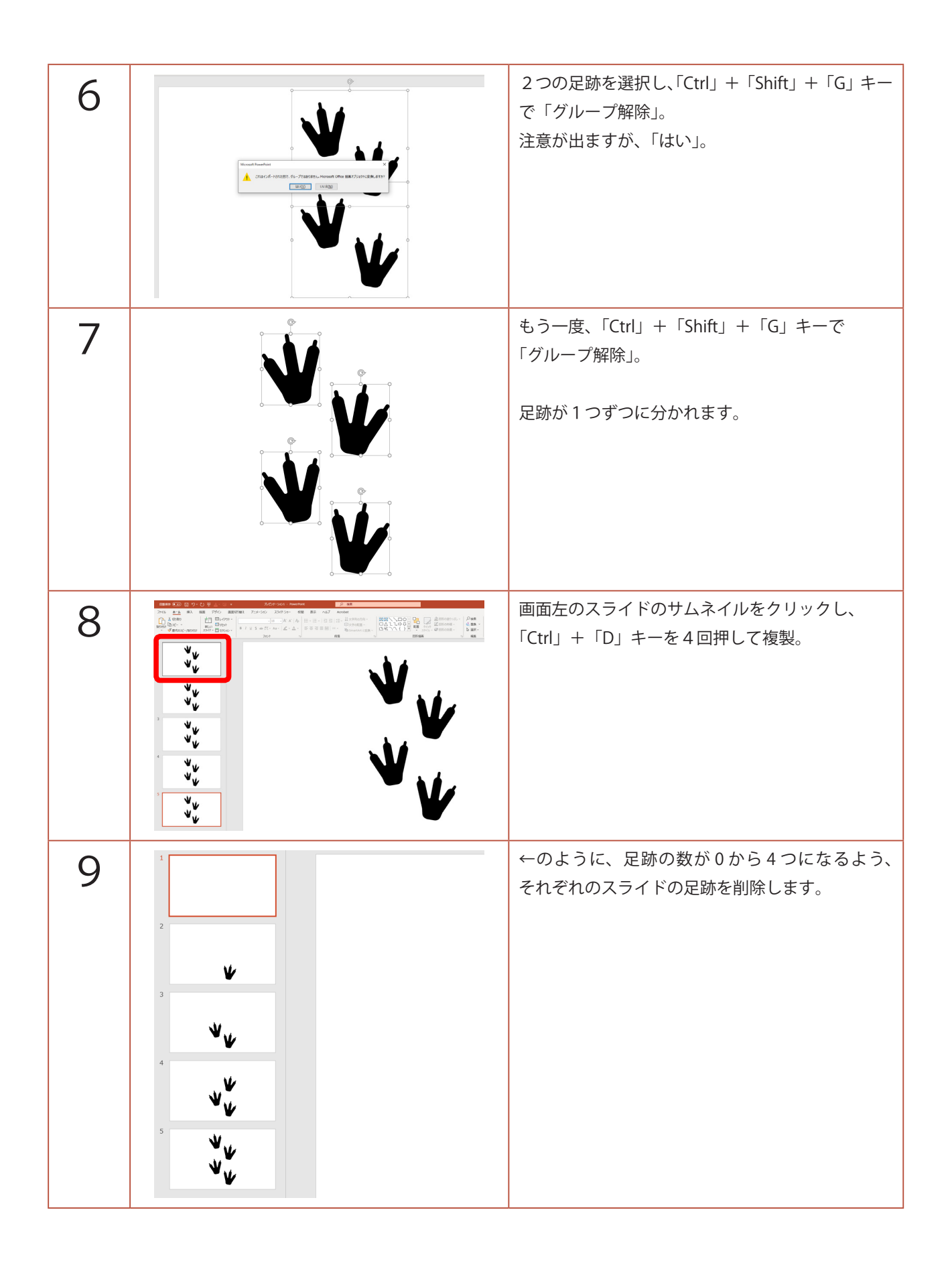

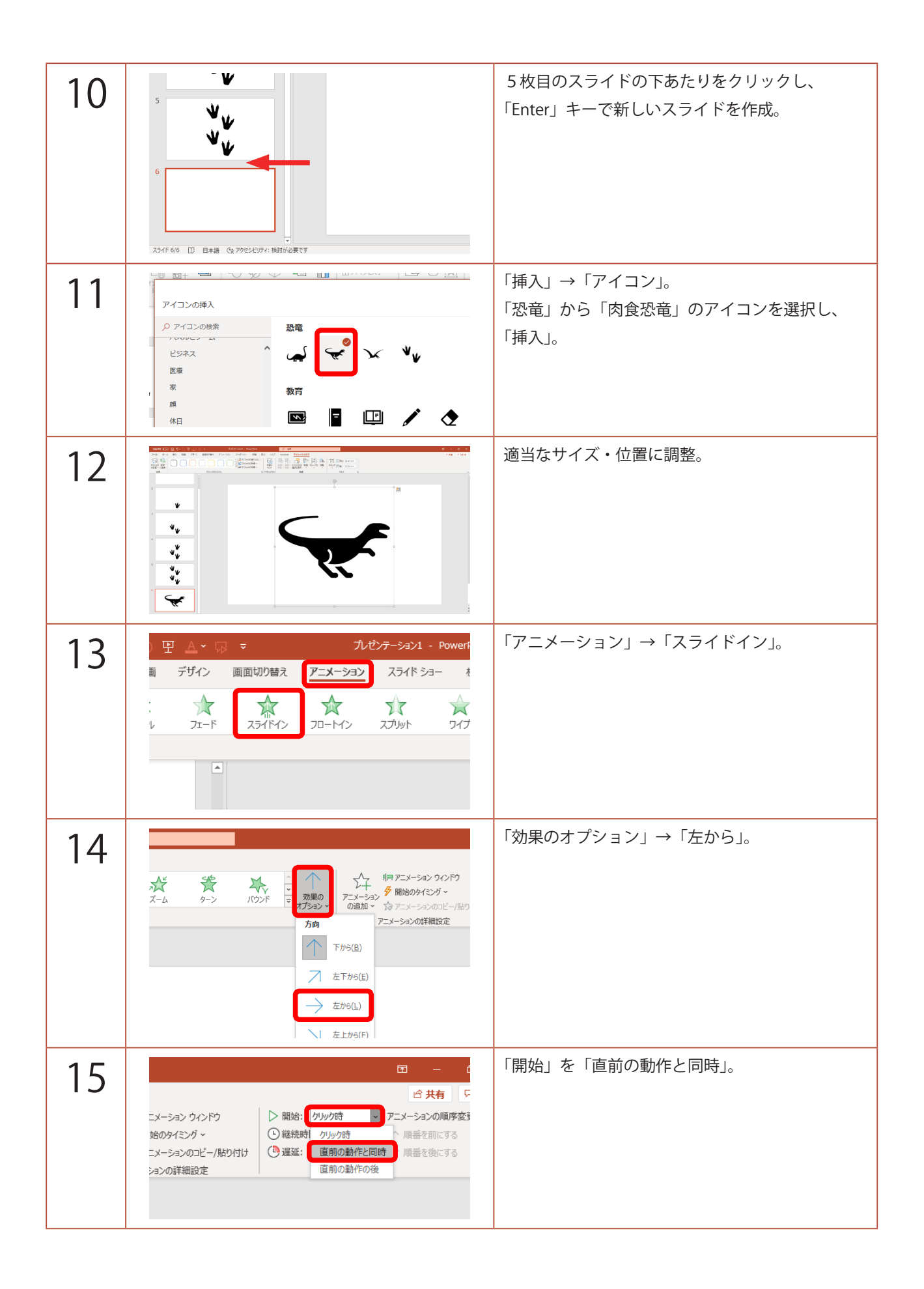

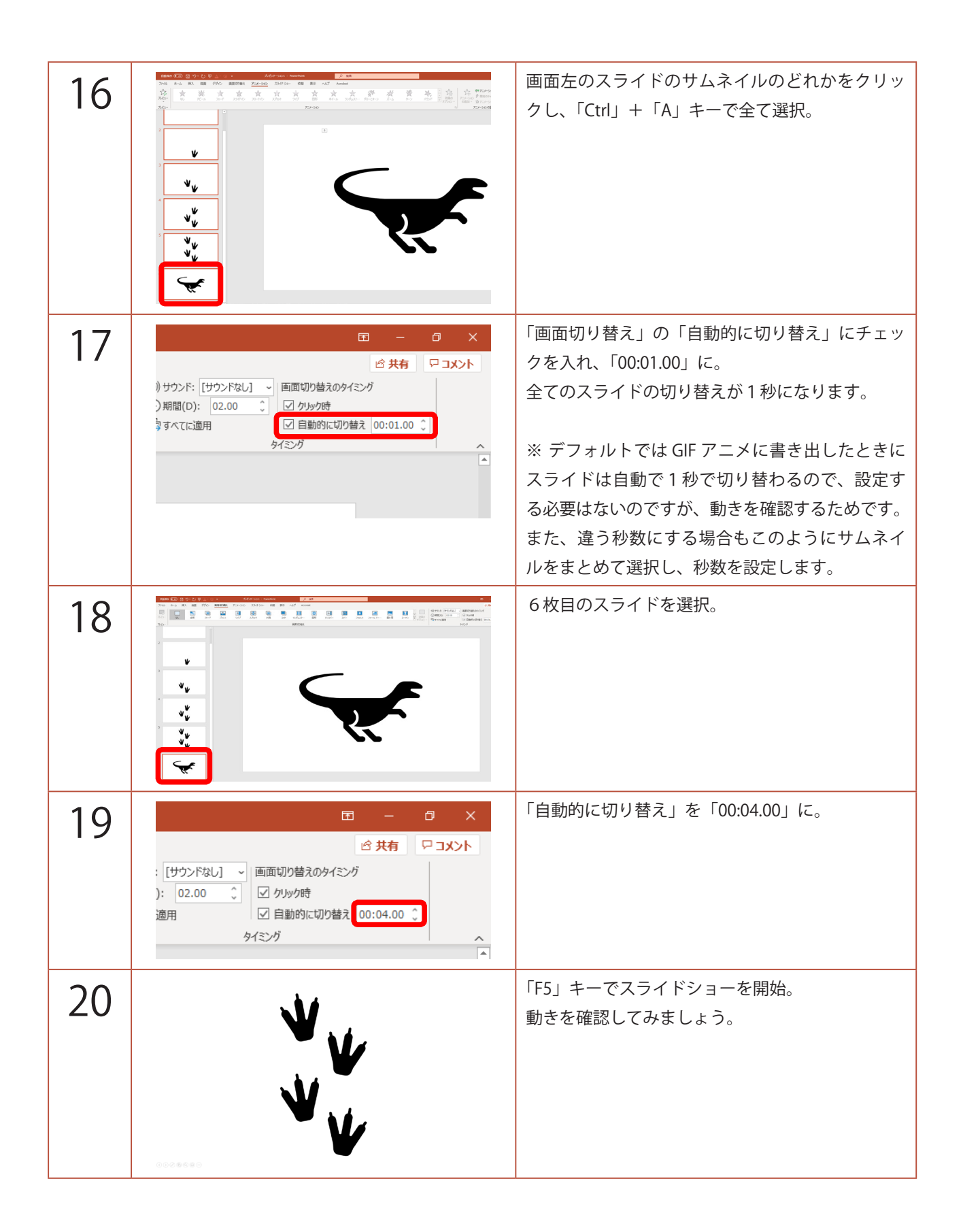

| 21 | PC<br>ファイル名(N): GIFT: X.pptx<br>ファイルの電域(T)<br>PowerPoint ブレゼンテージョン (*.pptx)<br>作成者)<br>PowerPoint アンロシオンジーンョン (*.pptx)<br>PowerPoint アンロシテージョン (*.pptx)<br>POWERPoint アンロシート (*.pptx)<br>PowerPoint アンロート (*.pptx)<br>PowerPoint アンロート (*.pptx)<br>PowerPoint アンロート (*.pptx)<br>PowerPoint アンロート (*.pptx)<br>PowerPoint アンロート (*.pptx)<br>PowerPoint アンロート (*.pptx)<br>PowerPoint アンロート (*.pptx)<br>PowerPoint アンロート (*.pptx)<br>PowerPoint アンロート (*.pptx)<br>PowerPoint アンロート (*.pptx)<br>PowerPoint アンロート (*.pptx)<br>PowerPoint アンロート (*.pptx)<br>PowerPoint アンロート (*.pptx)<br>PowerPoint アンロート (*.pptx)<br>PowerPoint TrY (*.ppx)<br>PowerPoint TrY (*.pp | 「F12」キーで「名前を付けて保存」。<br>その後、再度「F12」キーで「名前を付けて保存」。<br>「ファイルの種類」は普通なら<br>「PowerPoint プレゼンテーション (*.pptx)」ですが、<br>これを<br>「アニメーション GIF 形式 (*.gif)」にして「保存」。 |
|----|----------------------------------------------------------------------------------------------------|----------------------------------------------------------------------------------------------------|
| 22 |                                                                                                    | GIF アニメを確認してみましょう。<br>新しいスライドを作り、「挿入」→「画像」で、<br>保存した GIF アニメを挿入。<br>例として作った恐竜の GIF アニメの場合、1枚目<br>が真っ白なので白い四角形が出ます。                                   |
| 23 | よ<br>よ<br>よ                                                                                                    | 「F5」キーでスライドショーを開始すると、GIF ア<br>ニメが動きます。                                                                                                    |

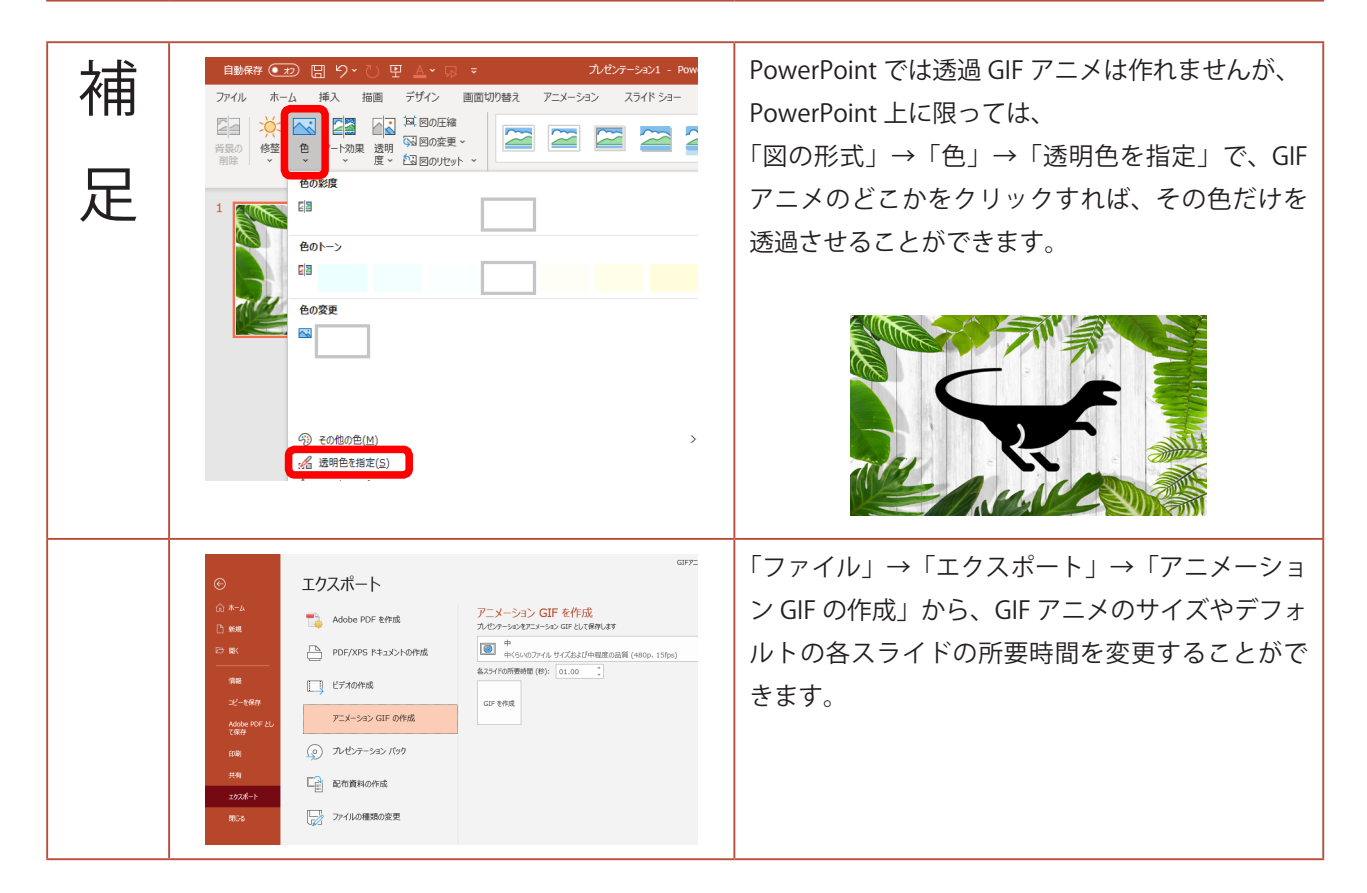